## How to Access Your Office 365

## Option 1 :

1. Go to http://mail.office365.com

## Option 2 :

- 1. Go to Swinburne University Sarawak Campus Website (<u>https://www.swinburne.edu.my</u>)
- 2. Click on 'Current Students'

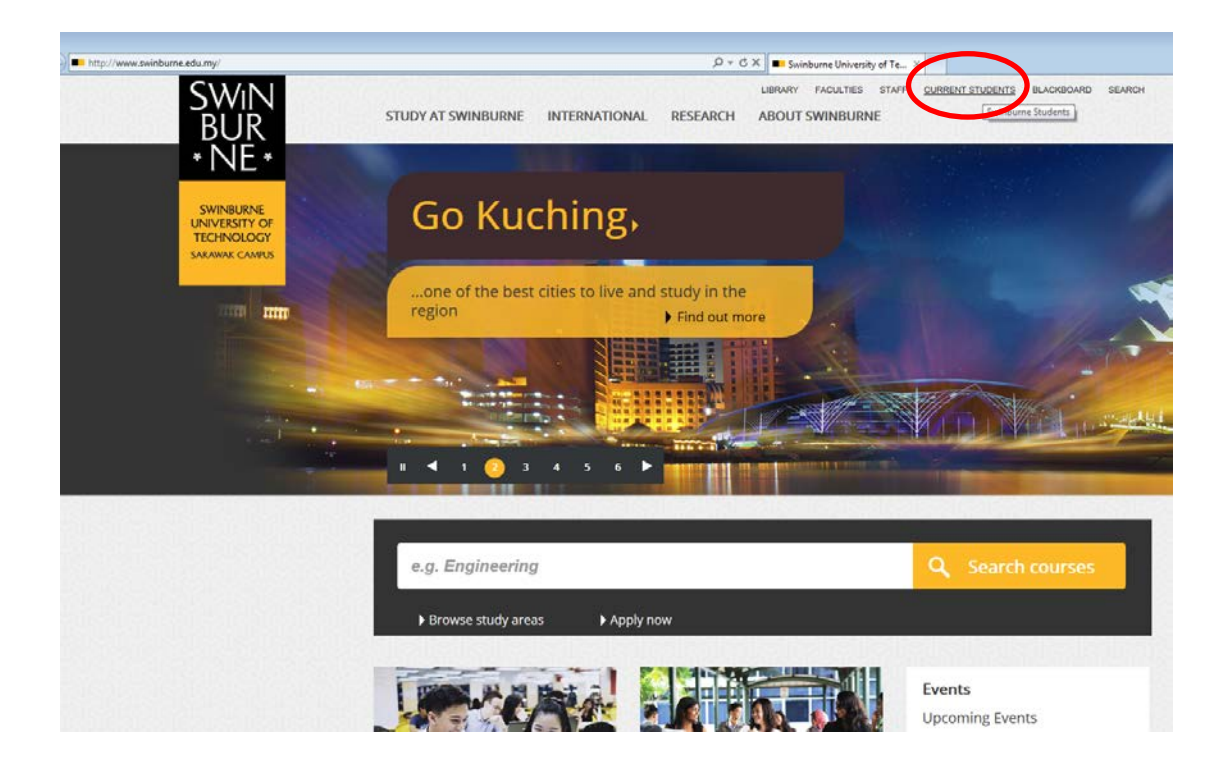

3. Click on 'Webmail'

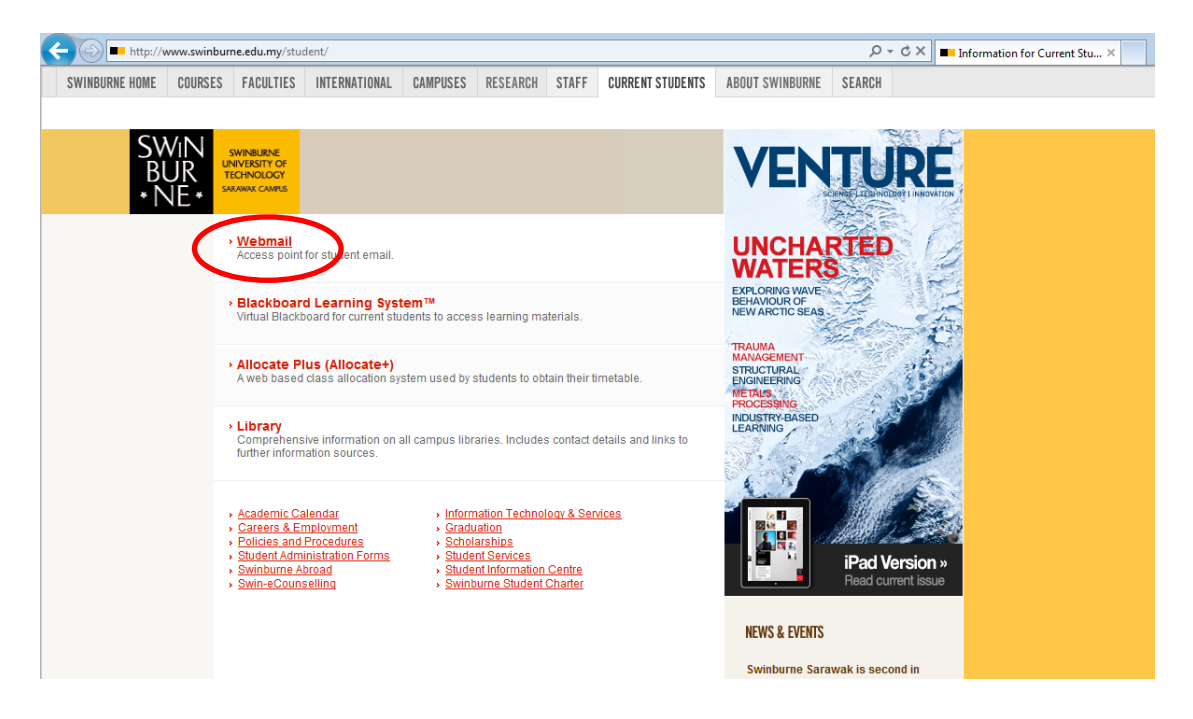

4. Click 'Office 365 Login' to login

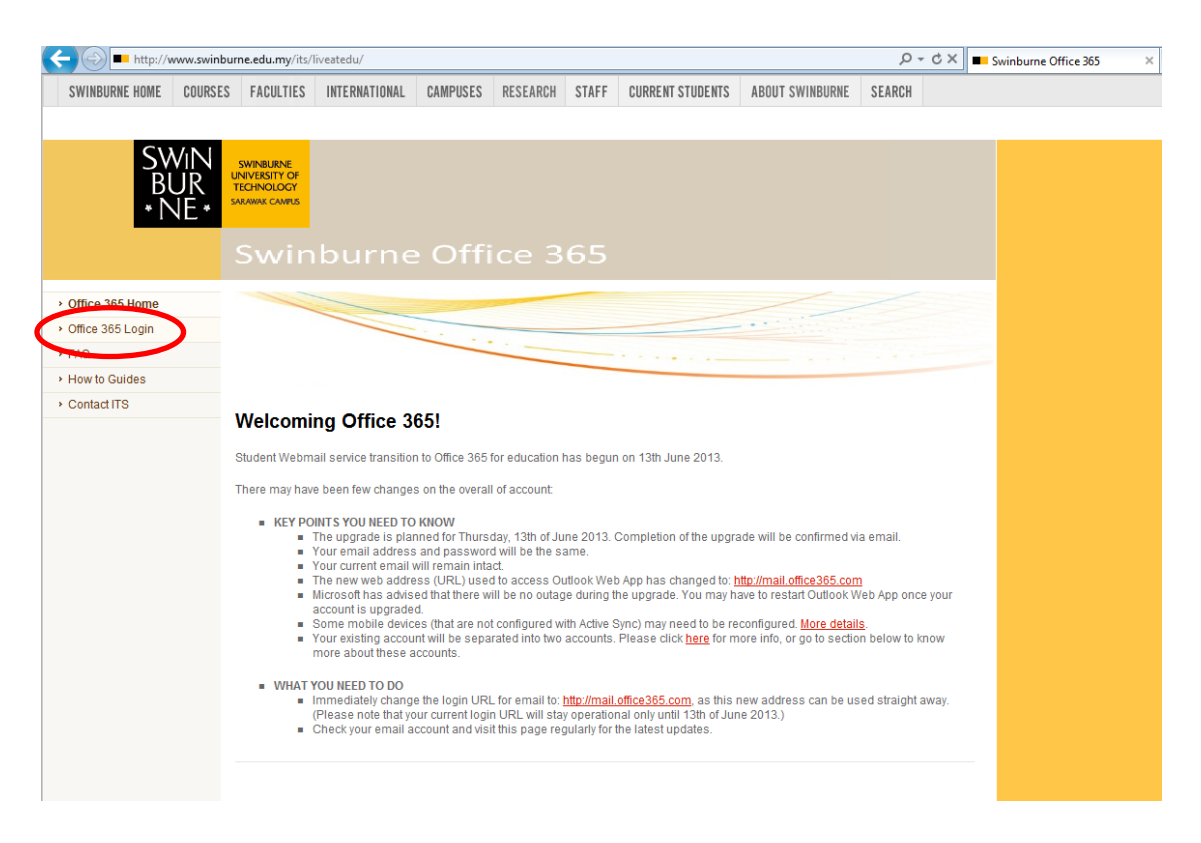

 The following Office 365 will appear, enter your '*username* (<u>studentID@students.swinburne.edu.my</u>)' and '*password*'. Click '*Sign in*' to continue.

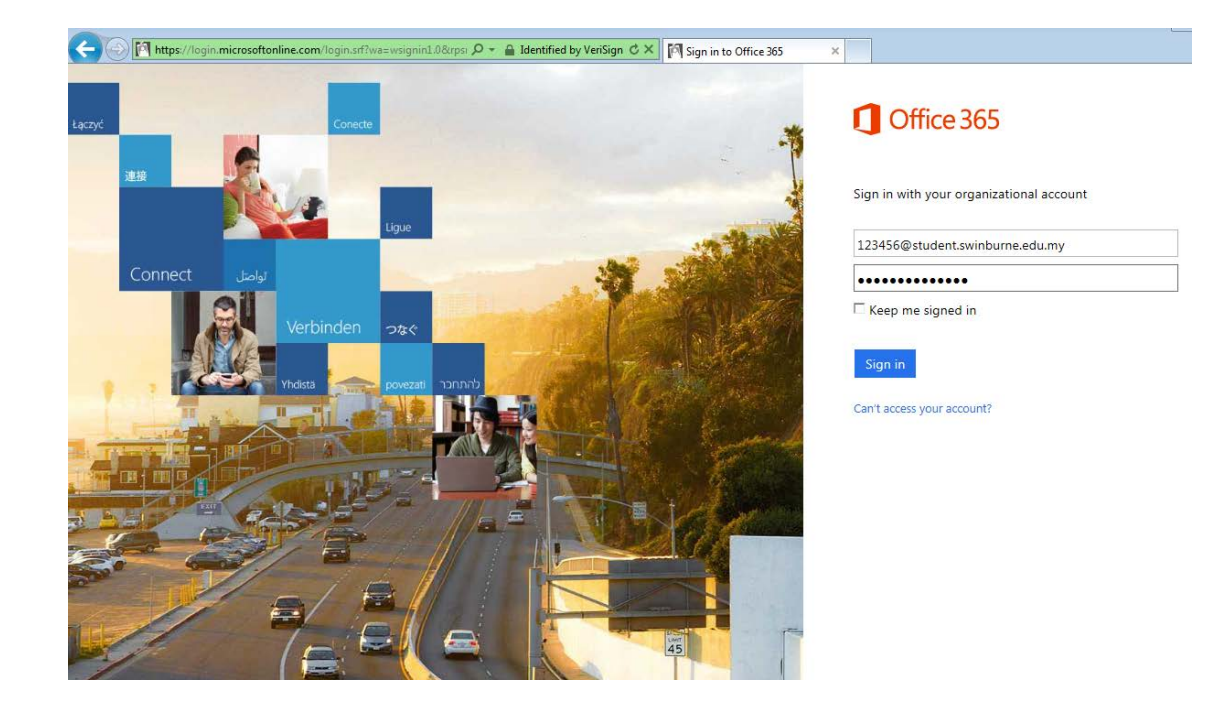